$https://wiki.teltonika-networks.com/view/Template:Rms\_manual\_management\_device\_submenu\_add\_unregister$ 

## Template:Rms manual management device submenu add unregister

The Unregister device(s) function is used to remove the specific device(s) from the RMS system.

To unregister device(s) from RMS, go to Left sidebar panel (**Management**  $\rightarrow$  **Devices**) and click on **Devices** submenu.

Move your mouse pointer to the Top control **Device** menu and select **Unregister device(s)** (Device  $\rightarrow$  Unregister device(s)).

## ××

Read these step by step instructions to learn how to unregister device(s).

- 1. To delete device(s) from the system, first select the devices that you wish to remove (you can delete any number of devices at once).
- 2. Move your mouse pointer to the top control **Device** menu and select **Unregister device(s)**.
- 3. A pop window listing selected device(s) will appear.
- 4. When ready, click the Confirm button.

When the device is removed you will get  $\Box$  **Done** in the **Status** column.